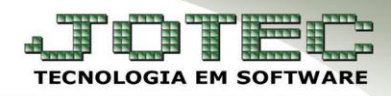

# APURAÇÃO DO D.A.S

**Objetivo**: Cadastrar os dados referentes aos parâmetros do Simples de acordo com a Faixa de \* faturamento que se enquadra a empresa, para gerar a apuração do DAS.

### 1. **Parâmetros**

**1.1** – Parâmetros do Simples Federal

#### 2. Apuração do DAS

2.1 - Rotinas relacionadas à apuração do DAS

### 1.1 – Parâmetros do Simples Federal

Acesse: Livros Fiscais > Arquivo > Empresa:

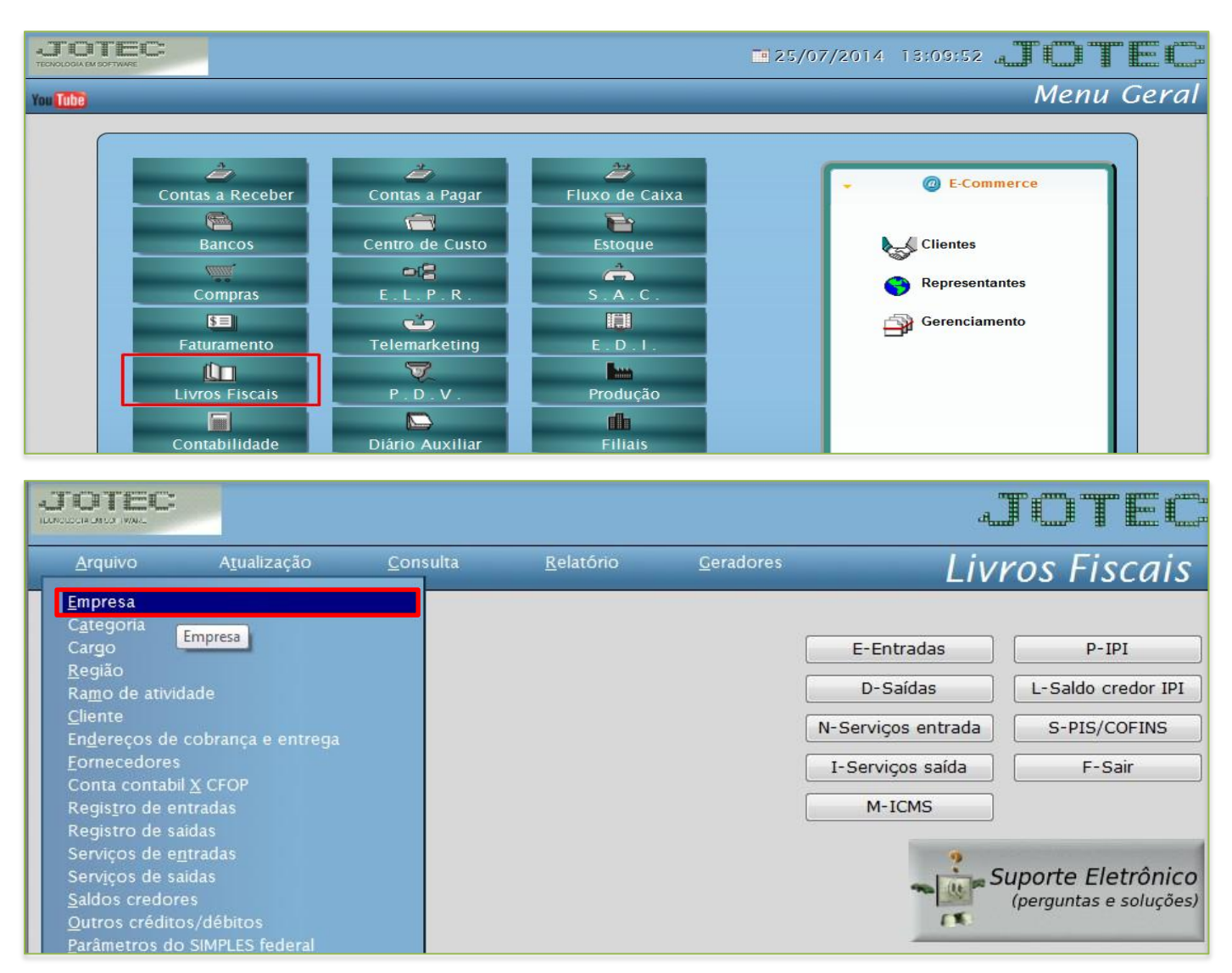

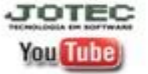

www.jotec.com.br www.youtube.com/jotecsistemaweb Av. Paulista, 2444 - 2° andar - São Paulo/SP

# Telefones Suporte: (11) 2123.6060 / 6047

V.001/2014

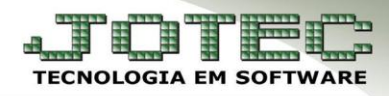

 Vá até o quadro: *Regime de tributação do SIMPLES federal*, e preencha o campo *Inicio das Atividades.* Informe nesse campo a data que a empresa iniciou as atividades.

| Microempresa          | Empresa de pequeno porte       |
|-----------------------|--------------------------------|
| 🗌 Isenta por faixa    | ICMS Simples                   |
| Contribuinte IPI      | Atividade sujeita ao acréscimo |
| Inicio das Atividades | 01/01/2014                     |

> Após isso acesse: Livros fiscais > Arquivo > Parâmetros do Simples Federal

| Arquivo       Atualização       Consulta       Relatório       Ceradores       Livros Fix         Empresa       Categoria       Cargo       E-Entradas       P-IF         Região       Ramo de atividade       D-Saidas       L-Saido or         Cliente       N-Serviços entrada       S-PIS/C         Endereços de cobrança e entrega       I-Serviços saida       F-Serviços saida         Fornecedores       M-ICMS       M-ICMS         Conta contabil X CFOP       Registro de saidas       Serviços de entradas         Registro de saidas       Serviços de entradas       F-Serviços contabilitational de saidas |                                                                                                    |             |  | TÜTEC                                                                      |                                                                                                    |
|----------------------------------------------------------------------------------------------------|----------------------------------------------------------------------------------------------------|-------------|--|----------------------------------------------------------------------------|----------------------------------------------------------------------------------------------------|
| Arquivo                                                                                                    | rquivo Atualização Consulta <u>Relatório Ceradores Livros Fiscais</u><br>presa<br>egoria<br>go<br>glão<br><u>no</u> de atividade<br>ente<br>dereços de cobrança e entrega<br>necedores<br>nta contabil <u>X</u> CFOP<br>gistro de entradas<br>gistro de saidas<br>viços de e <u>n</u> tradas<br>sviços de saidas<br>viços de saidas<br>viços de saidas | ros Fiscais |  |                                                                            |                                                                                                    |
| <u>Empresa</u><br>C <u>a</u> tegoria<br>Cargo<br><u>R</u> egião<br>Ra <u>m</u> o de ativid<br><u>C</u> liente<br>En <u>d</u> ereços de c<br><u>F</u> ornecedores<br>Conta contabil<br>Regis <u>t</u> ro de ent<br>Regist <u>r</u> o de ent<br>Servi <u>ç</u> os de sai<br>Servi <u>ç</u> os de sai<br><u>S</u> aldos credore<br>Outros créditos                                                                                                    | ade<br>obrança e entrega<br><u>X</u> CFOP<br>radas<br>das<br>radas<br>das<br>s<br>/débitos                                                                                                    |             |  | E-Entradas<br>D-Saídas<br>N-Serviços entrada<br>I-Serviços saída<br>M-ICMS | P-IPI<br>L-Saldo credor IPI<br>S-PIS/COFINS<br>F-Sair<br>Suporte Eletrônico<br>(perguntas e soluções) |
| Parâmetros do S<br>Apuração de IC                                                                                                    | SIMPLES federal                                                                                                    |             |  |                                                                            | Malharanda                                                                                            |

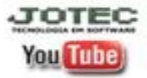

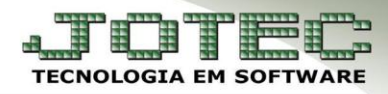

- Informar: (1) Tipo da empresa e o (2) Indicador de regime.
- (3) ISS fixo, só deverá ser informado caso se enquadre nessa situação, marcar a flag para ativar o campo para valor correspondente.
- (4) Validade inicial da faixa cadastrada.
- Os demais campos serão informados de acordo com a **tributação** da empresa e a **faixa de faturamento** a que pertence.

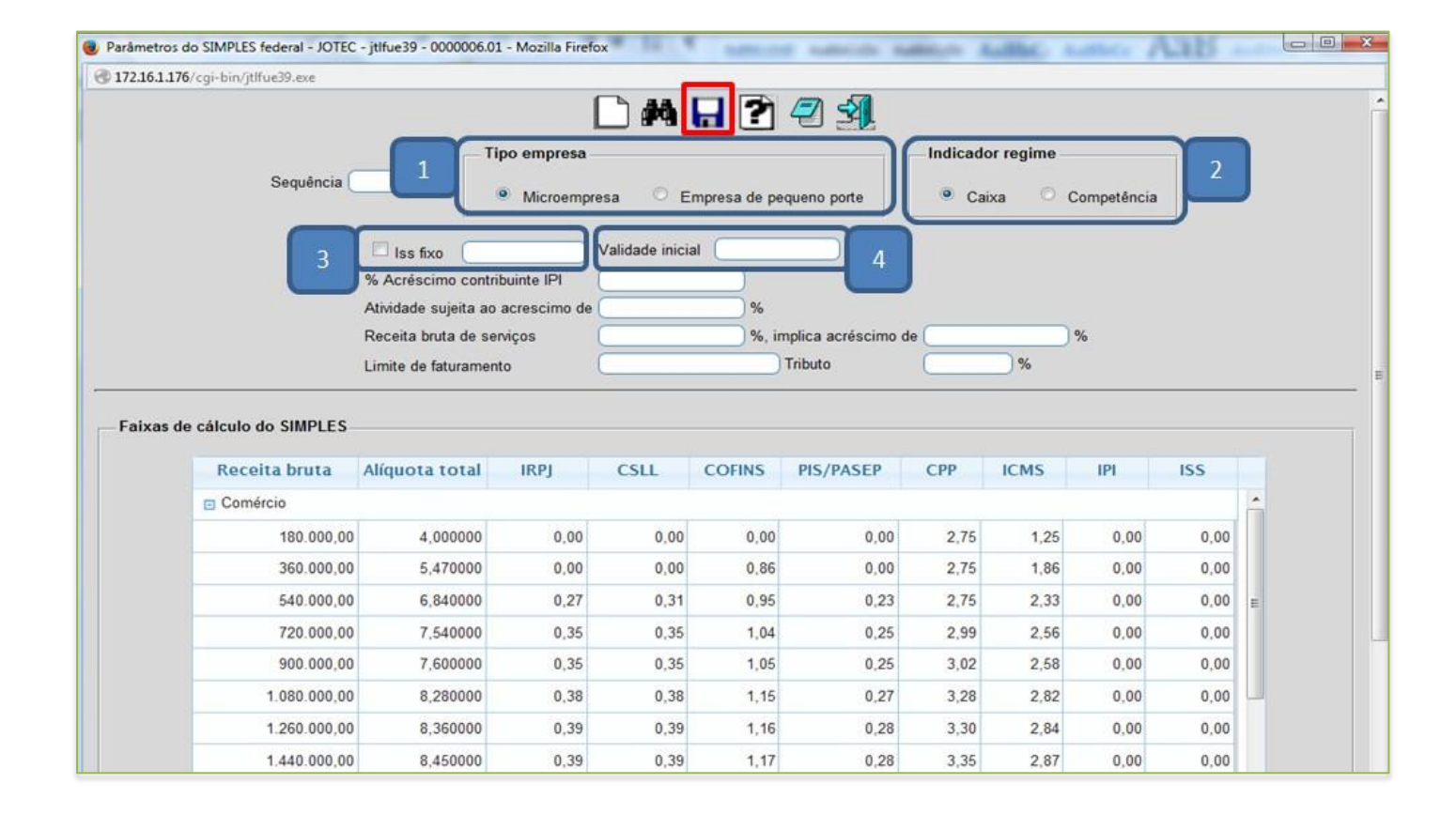

Depois de preencher os campos necessários basta clicar no ícone do *Disquete* para salvar o parâmetro.

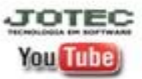

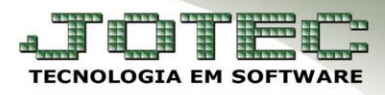

# 2. Apuração do DAS

\* **Objetivo:** Processar a apuração do DAS.

# 2.1 - Rotinas relacionadas à apuração do DAS

> Acesse: Livros fiscais > Atualização > Gera Apuração do Simples Federal:

|                 |                                                                                                    |                                                                                                    |           |                   | аң                                                                         | TOTEC                                                 |
|-----------------|----------------------------------------------------------------------------------------------------|----------------------------------------------------------------------------------------------------|-----------|-------------------|----------------------------------------------------------------------------|-------------------------------------------------------|
| <u>A</u> rquivo | Aṯualização                                                                                                    | <u>C</u> onsulta                                                                                                    | Relatório | <u>G</u> eradores | Liv                                                                        | vros Fiscais                                          |
|                 | Atualização de<br>Atualização de<br>Atualização de<br>Cera arquivo SI<br>Gera arquivo Di<br>Gera arquivo Di<br>+Gera/importa a<br>Gera arquivo SI<br>Exclusão registi<br>Exclusão de cli<br>Exclusão de cli<br>Exclusão de for<br>Exclusão de for<br>Exclusão do DIM<br>Gera arquivo RI<br>Sped Fiscal<br>Gera arquivo RI<br>Sped Fiscal<br>Gera arquivo SE<br>Gera arquivo SE<br>Gera arquivo PE<br>Sped Contributo<br>Guia de recolhi<br>Gera arquivo De<br>Apuração de IR<br>Gera Apuração | ICMS<br>IPI<br><u>s</u> aldo credor IPI<br>NTEGRA<br>NF<br>ES<br>arquivo de NF-e Pref<br>NCO<br>ro fiscais<br>entes<br>necedores<br>auditoria<br>PIS/COFINS<br>AE (SC)<br>EDF / NFP<br>EF II<br>ISS<br>R/DCOMP<br>ções<br>mento<br>CTF<br>PJ/CSLL<br>do Simples Federal | eitura    |                   | E-Entradas<br>D-Saidas<br>N-Serviços entrada<br>I-Serviços saida<br>M-ICMS | P-IPI<br>L-Saldo credor IPI<br>S-PIS/COFINS<br>F-Sair |

> Aparecerá a seguinte tela:

| Período de apuração 05/2014                                  |
|--------------------------------------------------------------|
| Periodo sem apuração: 04/2014 <u>Incluir Apuração Manual</u> |
| Periodo sem apuração: 03/2014 <u>Incluir Apuração Manual</u> |
| Periodo sem apuração: 02/2014 <u>Induir Apuração Manual</u>  |
| Periodo sem apuração: 01/2014 <u>Induir Apuração Manual</u>  |
| Periodo sem apuração: 12/2013 <u>Incluir Apuração Manual</u> |
| Periodo sem apuração: 11/2013 <u>Incluir Apuração Manual</u> |
| Periodo sem apuração: 10/2013 <u>Induir Apuração Manual</u>  |
| Periodo sem apuração: 09/2013 <u>Incluir Apuração Manual</u> |
|                                                              |

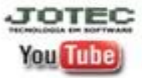

www.jotec.com.br Telefones Suporte: (11) 2123.6060 / 6047 www.youtube.com/jotecsistemaweb Av. Paulista, 2444 - 2° andar - São Paulo/SP

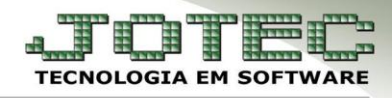

- Para gerar a apuração basta informar o *Período* a ser apurado e clicar no ícone *OK* no topo da tela. Porém se houver períodos anteriores sem apuração estas terão que ser incluídas manualmente para assim conseguir gerar a apuração atual.
- Para incluir as apurações anteriores aparecerá uma lista dos períodos a serem inclusos com o link Incluir apuração manual, clicando nesse link seguirá para tela abaixo.

|                                   |               |        | 8   |   |  |
|-----------------------------------|---------------|--------|-----|---|--|
| Período de apura<br>Receita Bruta | ıção (05/2014 |        |     |   |  |
| Comércio                          |               |        |     |   |  |
| Industria                         |               |        |     |   |  |
| Exportação                        |               |        |     |   |  |
| Valor dos Tributos                | i             |        |     | 2 |  |
| IRPI                              | CSLL          | COFINS | PIS |   |  |
|                                   |               |        |     |   |  |

(1) *Receita Bruta:* Informar de acordo com o tipo de atividade da empresa (Comércio, Indústria e Serviços) o valor do faturamento do período. O campo correspondente à exportação será informado o valor das exportações deduzidas do faturamento.

(2) *Valor dos tributos*: Informar os valores dos tributos de acordo com a faixa de faturamento da empresa. Após preencher os campos devidos clicar no disquete no topo da tela para salvar operação.

Feito isso acesse: Livros fiscais > Consulta > Consulta apuração dos parâmetros do Simples Federal, para verificar os saldos calculados. Basta informar o período e clicar no binóculo para pesquisar.

| eríodo de apuração ( <mark>01/20</mark>                  | 14                     |              |                                   |            |                  |                  |      |          |
|----------------------------------------------------------|------------------------|--------------|-----------------------------------|------------|------------------|------------------|------|----------|
| Receita Bruta Tota                                       | do Ano Anterior (R\$)  | Rece         | eita Bruta Últimos 12 M           | eses (R\$) | Receita Bruta To | tal no Ano (R\$) |      |          |
| 4.750.000,00                                             |                        | 4.750.000,00 |                                   | 78.60      | 00,00            |                  |      |          |
| <sup>p</sup> eríodo de Apuração —<br>Receita Bruta Total | 78.600,00              |              | Outras Receitas não<br>ISS Retido | tributadas | 0,00             |                  |      |          |
| + Comércio                                               | 71.100,00              |              | PIS - Tributação mon              | ofásica    | 21.600,00        |                  |      |          |
| + Indústria                                              | 7.500,00               |              | COFINS - Tributação               | monofásica | 21.600,00        |                  |      |          |
| + Serviços<br>Exportações<br>Devoluções                  | 10.000,00<br>25.750,00 |              | Revenda com 5 1                   |            | 30.000,00        |                  |      |          |
| alor devido por tributo                                  |                        |              |                                   |            |                  |                  |      |          |
| IRPJ                                                     | CSLL                   | COFINS       | PIS                               | CPP        | ICMS             | IPI              | 155  | Total    |
| 509,33                                                   | 509,33                 | 1.094,40     | 259,92                            | 4.338,72   | 2.303,64         | 45,00            | 0,00 | 9.060,34 |

You Tube ww

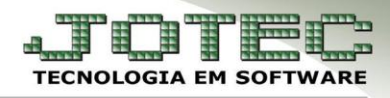

Essa consulta apresentará os valores de acordo com as movimentações realizadas, tendo como base a faixa de faturamento cadastrada nos Parâmetros do Simples Federal. Além da opção da Consulta existe um relatório na mesma tela; para gera-lo deverá clicar no ícone da impressora no topo da tela, onde aparecerão as opções para impressão.

| Via de impressão<br>Local O Servidor (Cups)                                                                                                    |
|----------------------------------------------------------------------------------------------------|
| Configurações de impressão                                                                                                    |
| <ul> <li>visualização (o browser assume o controle da impressão)</li> <li>gráfica normal (apenas para impressoras não matriciais)</li> <li>gráfica reduzida (apenas para impressoras não matriciais)</li> <li>caracter normal (para impressoras matriciais e laser)</li> <li>caracter reduzido (apenas para impressoras matriciais)</li> </ul> |
| Selecione a impressora desejada:                                                                                                    |

Após escolher a opção para impressão clicar no ícone da impressora novamente, que apresentará o relatório demonstrado abaixo.

| OTEC TECNOLOGIA      | EM SOFTWARE                             | JTLFCE53                  | 24/01        | /14 13:45    | PAG. |  |
|----------------------|-----------------------------------------|---------------------------|--------------|--------------|------|--|
|                      |                                         | Apuração SIM              | IPLES Federa | 1 PA 01/2014 |      |  |
| Receitas Brutas      | Anteriores, Exceto de Exporta           | ação de Mercadorias (R\$) |              |              |      |  |
| 01/2013 -            | 0,00   02/2013 -                        | 105.000,00   03/20        | )13 -        | 105.000,00   | 1    |  |
| 04/2013 -            | 105.000,00   05/2013 -                  | 105.000,00   06/20        | )13 -        | 105.000,00   |      |  |
| 07/2013 -            | 105.000,00   08/2013 -                  | 105.000,00   09/20        | )13 -        | 105.000,00   |      |  |
| 10/2013 -            | 105.000,00   11/2013 -                  | 105.000,00   12/20        | )13 -        | 105.000,00   |      |  |
| Receitas Brutas      | Anteriores de Exportação de l           | Mercadorias (R\$)         |              |              |      |  |
| 01/2013 -            | 0,00   02/2013 -                        | 0,00   03/20              | )13 -        | 0,00         |      |  |
| 04/2013 -            | 0,00   05/2013 -                        | 0,00   06/20              | )13 -        | 0,00         |      |  |
| 07/2013 -            | 0,00   08/2013 -                        | 0,00   09/20              | )13 -        | 0,00         |      |  |
| 10/2013 -            | 0,00   11/2013 -                        | 0,00   12/20              | )13 -        | 0,00         |      |  |
| Val                  | or devido por tributo (R\$)             |                           |              |              | .1   |  |
| IRPJ<br>306          | CSLL  <br>,54   306,54                  | COFINS   PIS<br>661,20    | 159,60       |              |      |  |
| CPP<br>2.593         | ICMS  <br>,80   1.380,24                | IPI   ISS<br>37,50        | 0,00         |              |      |  |
| Receita Bru<br>  R\$ | ca PA   Valor Devido<br>78.600,00   R\$ | PA<br>5.445,42            | 1            |              |      |  |

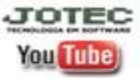

www.jotec.com.br Telefones Suporte: (11) 2123.6060 / 6047 www.youtube.com/jotecsistemaweb Av. Paulista, 2444 - 2° andar - São Paulo/SP